## **CUNYFirst Enrollment Verification Steps**

Student can view and print an enrollment verification via CUNYFirst.

Please follow the steps in the table below to complete the task.

- **1.** Sign into **CUNYFirst** (<u>https://home.cunyfirst.cuny.edu</u>) with your CUNYFirst UserName and Password.
- 2. Select Campus Solutions > Self Service > Student Center.
- 3. In the Academic Section click other academic drop down and select Enrollment Verification

| My Class Schedule                         | Deadlines 😡 URL |                             |                                       |
|-------------------------------------------|-----------------|-----------------------------|---------------------------------------|
| <u>Shopping Cart</u><br><u>My Planner</u> | This            | Week's Schedule             |                                       |
|                                           |                 | Class                       | Schedule                              |
| other academic 🧹 📎                        | 3               | EAS 32800-AB<br>LEC (48040) | Fr 9:00AM -<br>11:30AM<br>Marshak 117 |
|                                           | 3               | EAS 33400-H<br>LEC (48058)  | We 5:30PM -<br>8:00PM<br>Marshak 1128 |
|                                           | 30              | MAT 150-0501<br>LEC (12110) | Online                                |
|                                           | 6               | PERM 11400-A<br>MSG (45568) | Room: TBA                             |

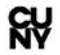

**4.** On the Request Enrollment Verification page, select all checkboxes of the information you want to include on the letter as well as desired terms.

| ct Processing Options                         |  |
|-----------------------------------------------|--|
| Allow to Print from My Browser 👻              |  |
| Academic Institution City College of New York |  |
| Include My Program and Plan                   |  |
| Include My Earned Degrees                     |  |
| Include My Term and Cum GPA                   |  |
|                                               |  |

- SUBMIT
- **5.** Enrollment verifications will open in a new window or tab (depending on browser so make sure of the following:

1. **Enable pop-ups** on your computer when accessing enrollment verification in CUNYfirst.

**Please Note:** If you have a financial hold/negative service indicator you will be prohibited from generating a letter until all financial obligations and/or the hold has been resolved/removed.

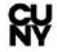